## TUTORIAL TÉCNICO

## Configurando o pocket na rede WiFi

## 0 TUTORIAL TÉCNICO 0 Configurando o pocket na rede WiFi 0 Ο

Ο  $\mathbf{O}$ Ο

> Saiba configurar o pocket na rede WiFi onde o inversor está instalado. Para essa configuração é necessário ter a conta do usuário já cadastrada. Para cadastrar veja o tutorial clicando nesse link https://bit.ly/3Ci7OEy.

> > Antes de iniciar a configuração, desligue o inversor girando a *chave lig/desl* e conecte o pocket EPWS 2000 (2) na entrada **RST** (1) ou o EPWU 2000 na entrada USB (2) do inversor.

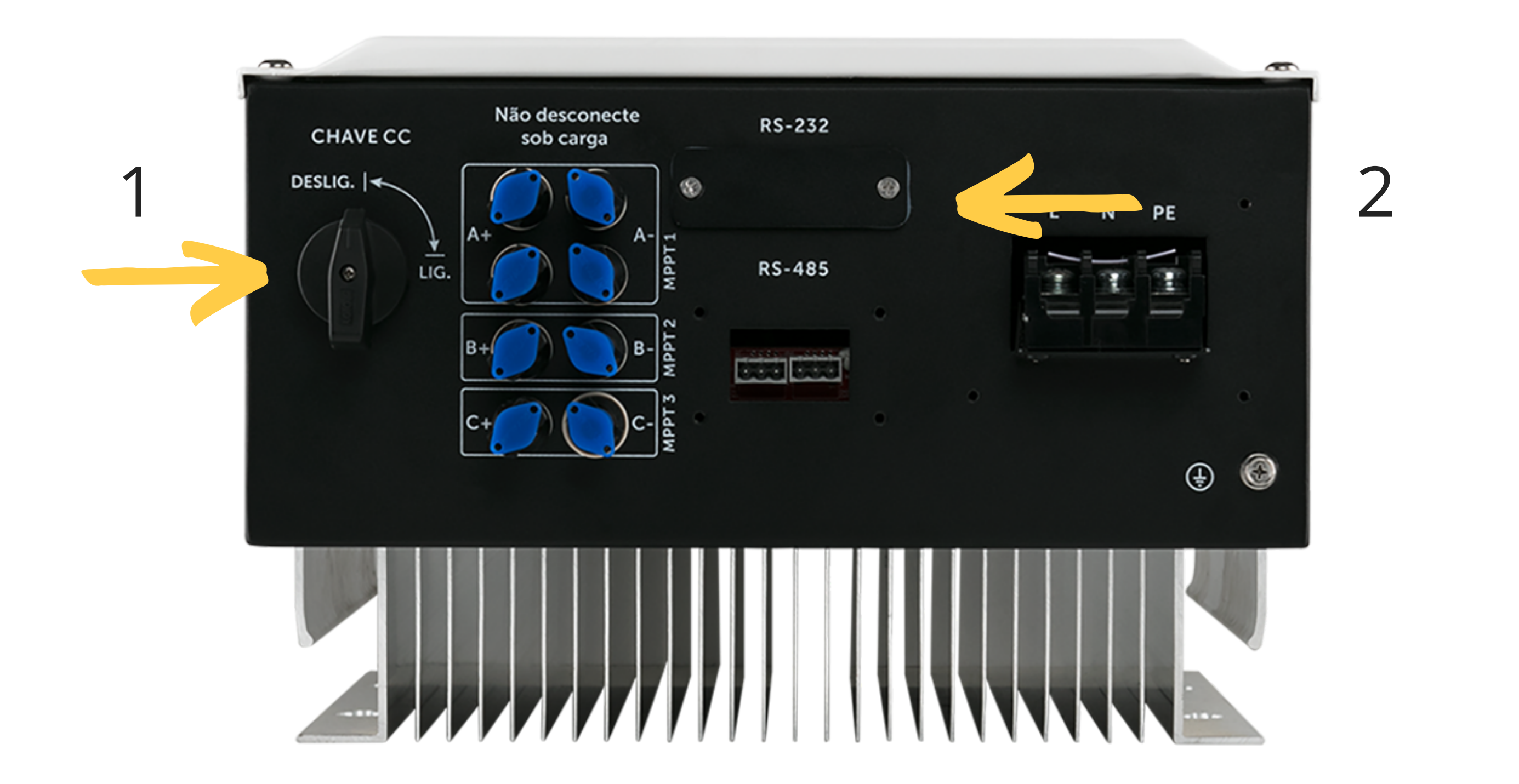

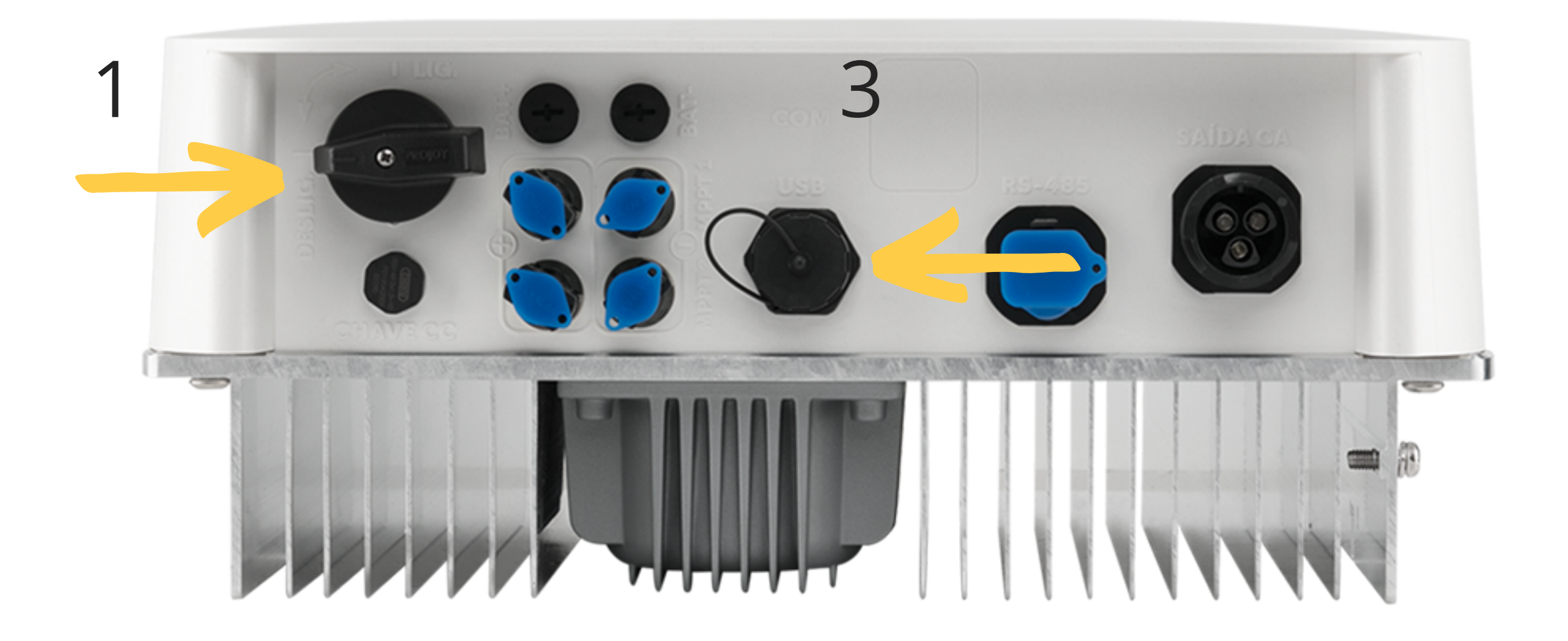

## Suporte a clientes: intelbras.com/pt-br/contato/suporte-tecnico/ Vídeo tutorial: <u>youtube.com/IntelbrasBR</u>

## 0 0 **TUTORIAL TÉCNICO** 0 Configurando o pocket na rede WiFi

0 0

Ο 0  $\mathbf{O}$ 

> O LED deve estar piscando em vermelho indicando que a comunicação entre o inversor e o pocket está estabelecida e pronto para configuração.

Após conectar o pocket ao inversor configure-o de acordo

PASSO A PASSO

com o passo a passo a seguir:

Abra a loja de aplicativos google Play ou App Store e digite Intelbras Solar em seguida instale o app em seu celular.

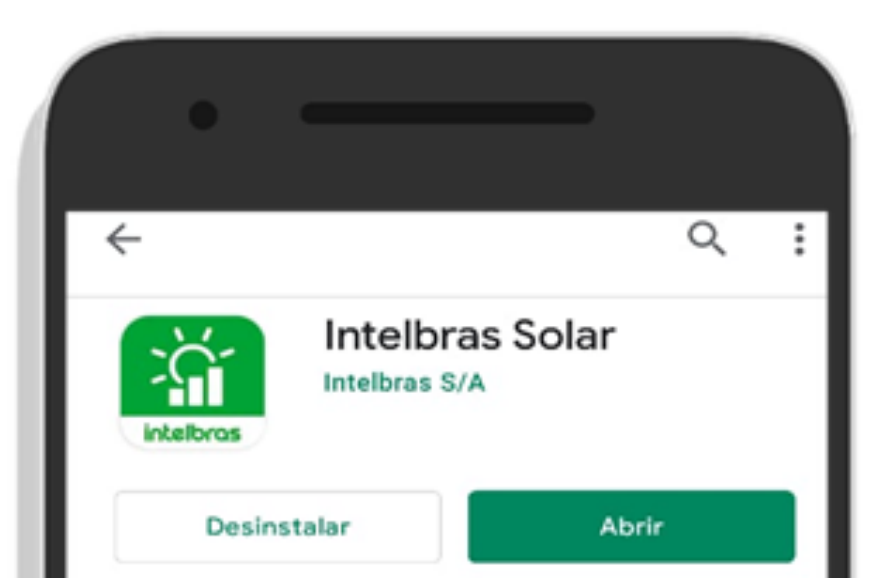

| Sua resenha                                                              |               |
|--------------------------------------------------------------------------|---------------|
| F ★★★★★ 23/03/2021                                                       | :             |
| Edite sua avaliação                                                      |               |
| Contato do desenvolvedor                                                 | ~             |
| Sobre este app                                                           | $\rightarrow$ |
| Monitoramento da energia produzida pelo seu s<br>solar On Grid Intelbras | istema        |
| Ferramentas                                                              |               |
| 4,2★ L Mais o<br>20 nunlianãos Classificação Dour                        | le 10 mil     |
|                                                                          |               |
|                                                                          |               |

## Suporte a clientes: intelbras.com/pt-br/contato/suporte-tecnico/ Vídeo tutorial: <u>youtube.com/IntelbrasBR</u>

# O O O O O O O O Configurando o pocket na rede WiFi O O O O

### 0 0 0 0

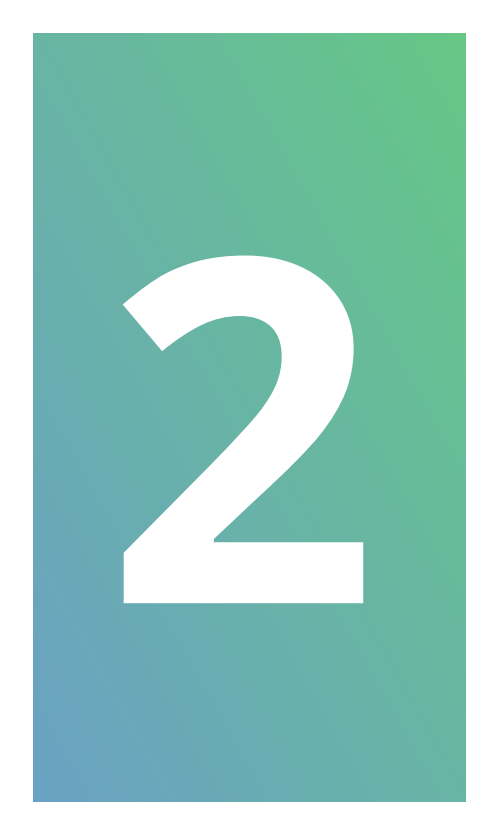

## Insira o nome do *usuário* e a *senha* já cadastrados.

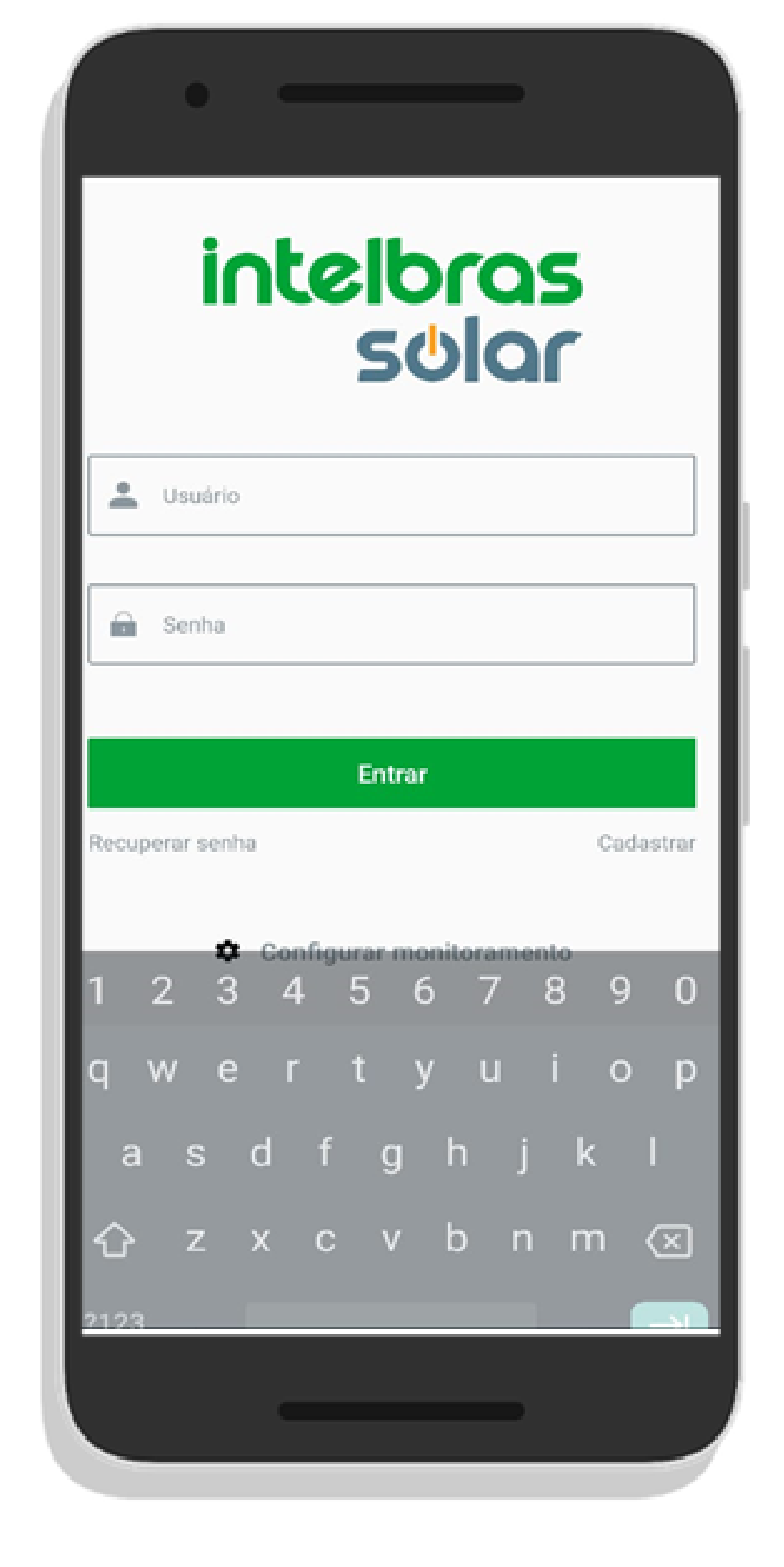

**Suporte a clientes: intelbras.com/pt-br/contato/suporte-tecnico/** Vídeo tutorial: <u>youtube.com/IntelbrasBR</u>

#### 0 Ο $\mathbf{O}$ $\mathbf{O}$ TUTORIAL TÉCNICO 0 0 0 Configurando o pocket na rede WiFi Ο 0 0 0

Ο Ο Ο Ο

 $\mathbf{O}$ 

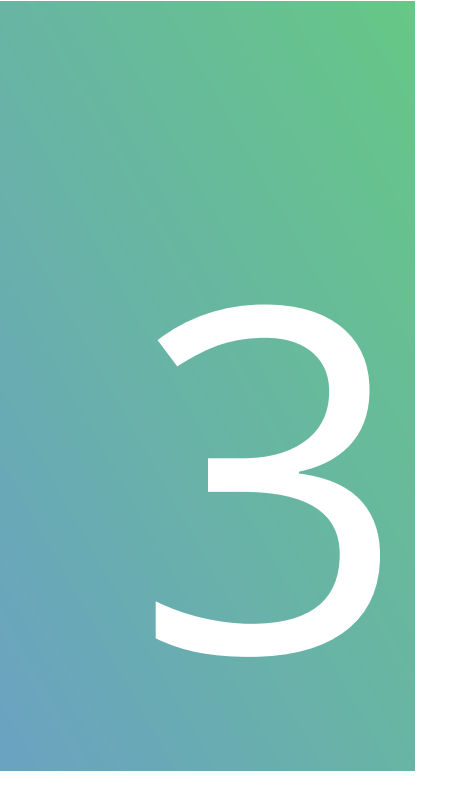

Insira ou scaneie o *número de série* (1)e o *código de* verificação(2) contido na etiqueta do pocket. Clique em *salvar* para continuar.

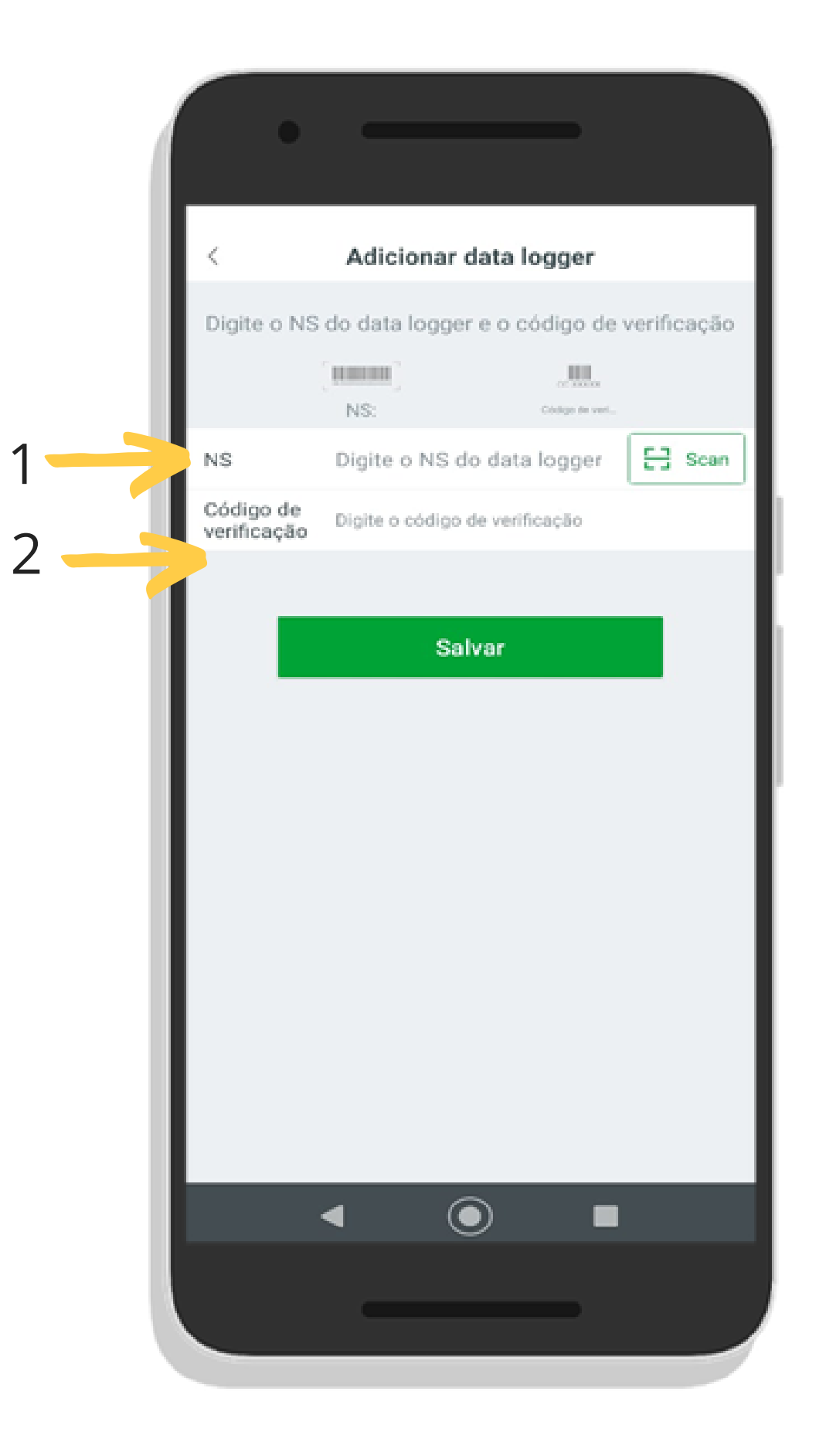

Suporte a clientes: <u>intelbras.com/pt-br/contato/suporte-tecnico/</u> Vídeo tutorial: <u>youtube.com/IntelbrasBR</u>

# O O O O O O O O O O O O O O O O O O O O

0 0 0 0

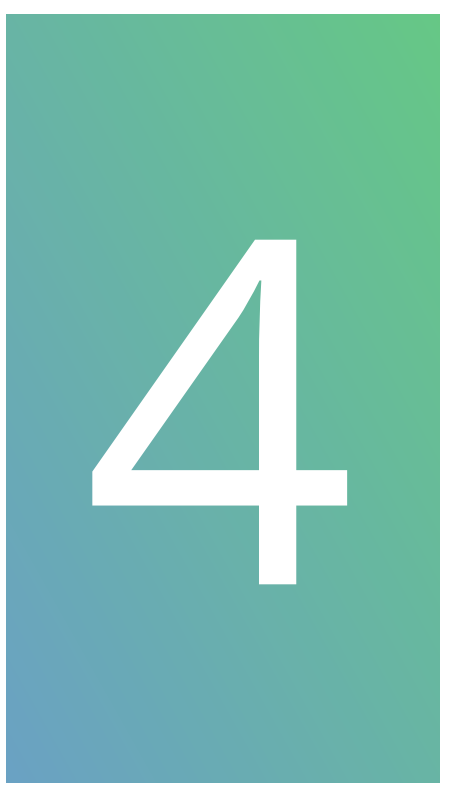

Insira o nome da rede WiFi e a senha. Atenção: Por questões de segurança utilize uma rede WiFi criptograda. O sistema não é compatível com rede sem fio que necessita de autenticação ou rede em bridge. Em seguida clique em **configurar**.

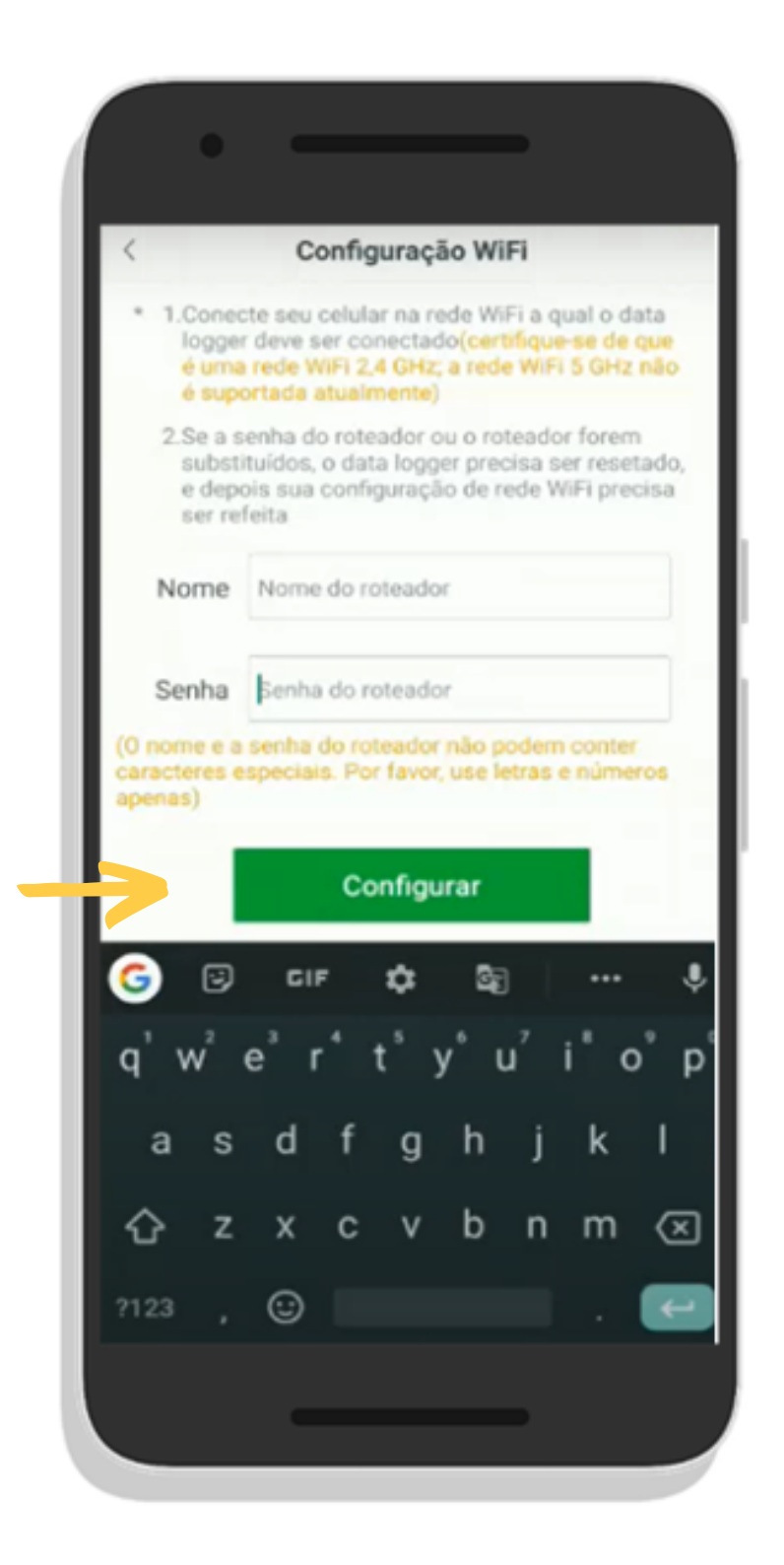

Suporte a clientes: intelbras.com/pt-br/contato/suporte-tecnico/ Vídeo tutorial: <u>youtube.com/IntelbrasBR</u>

0 0 0 0

0 0 0 0

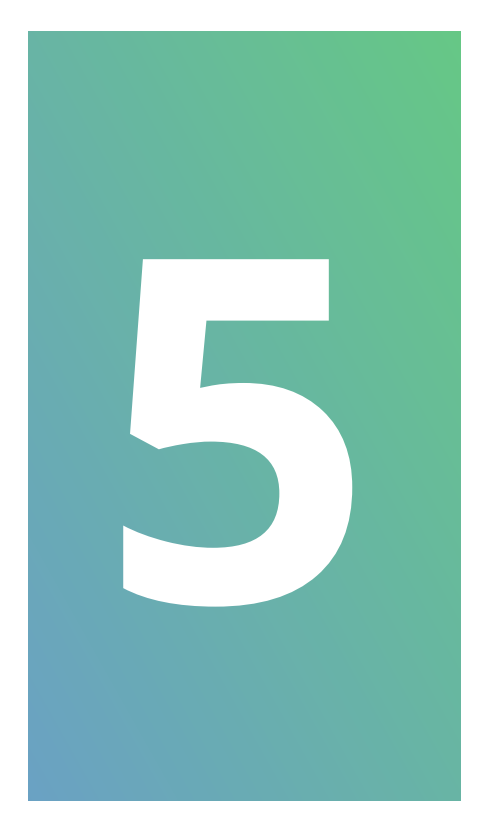

## Clique em **confirmar**:

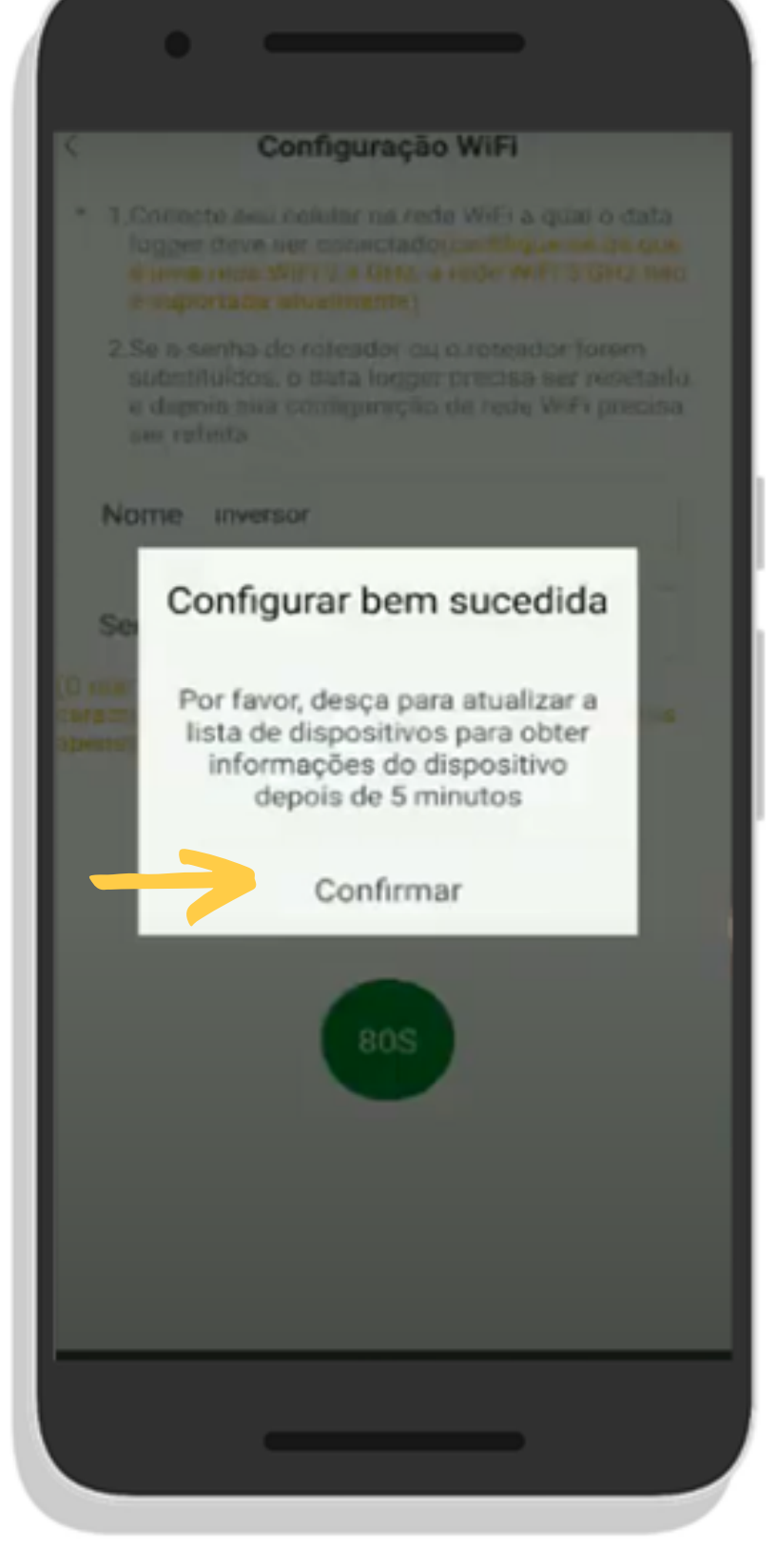

Suporte a clientes: intelbras.com/pt-br/contato/suporte-tecnico/ Vídeo tutorial: youtube.com/IntelbrasBR

0 0 0 0

0 0 0 0

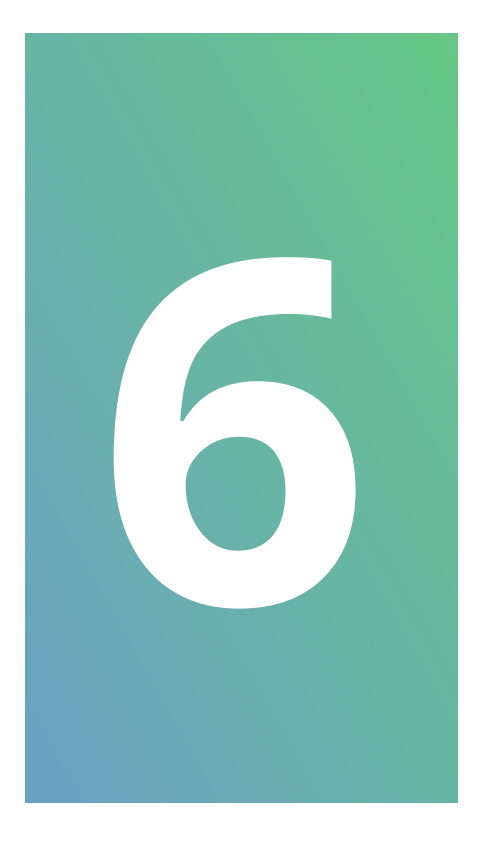

## Clique em **próximo**:

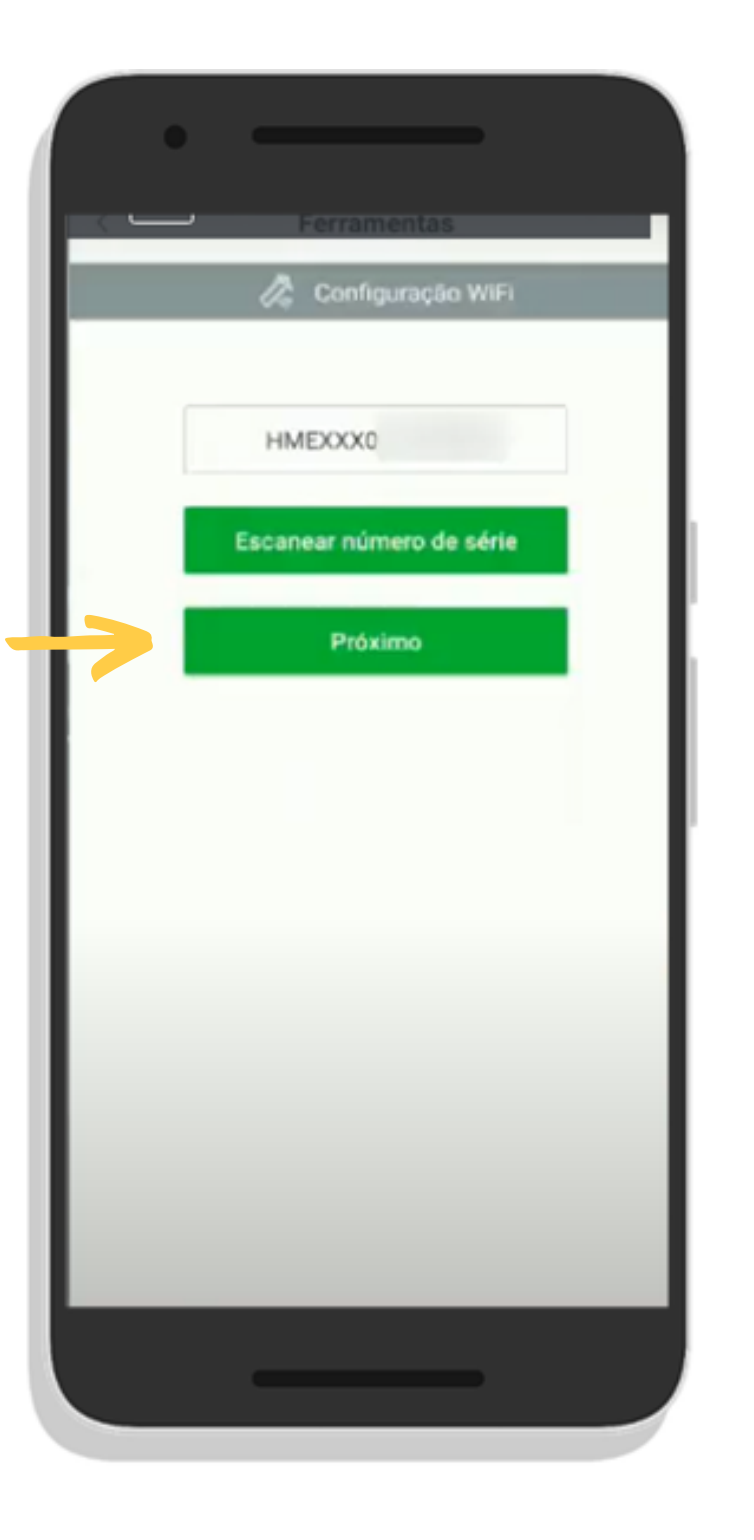

Suporte a clientes: <u>intelbras.com/pt-br/contato/suporte-tecnico/</u> Vídeo tutorial: <u>youtube.com/IntelbrasBR</u>

#### 0 Ο 0 $\mathbf{O}$ TUTORIAL TÉCNICO 0 0 0 0 Configurando o pocket na rede WiFi

0 Ο 0 Ο

0 0 Ο 0

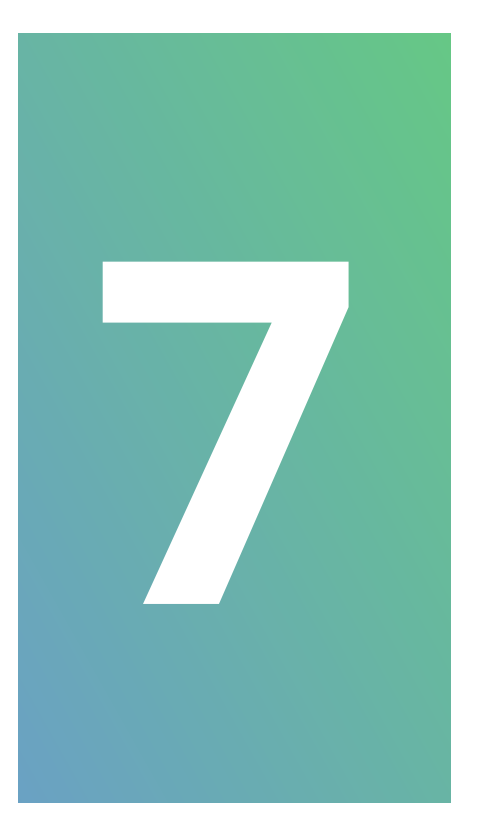

## Clique em *voltar* (1) para poder acessar a tela de Painel de controle (2).

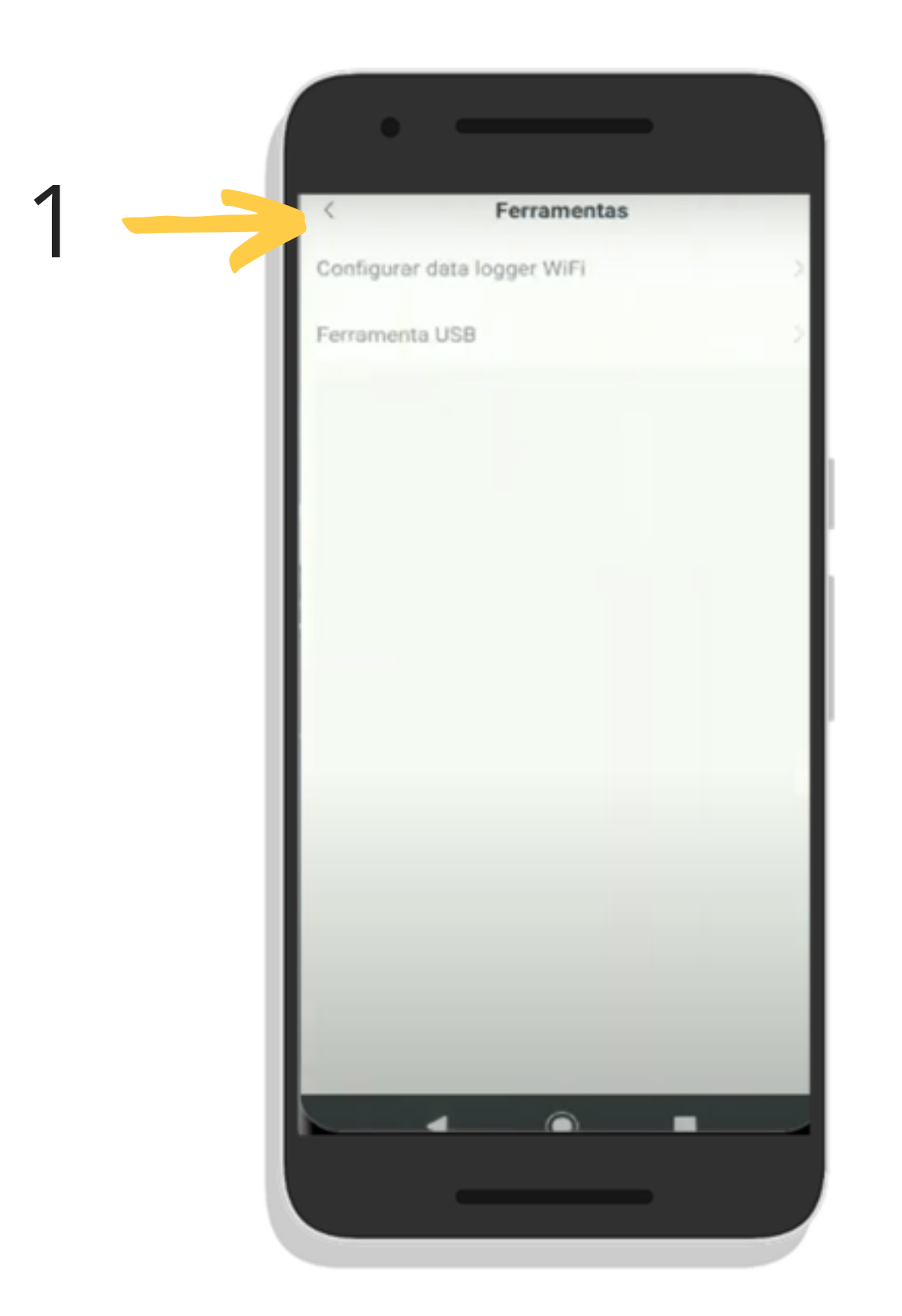

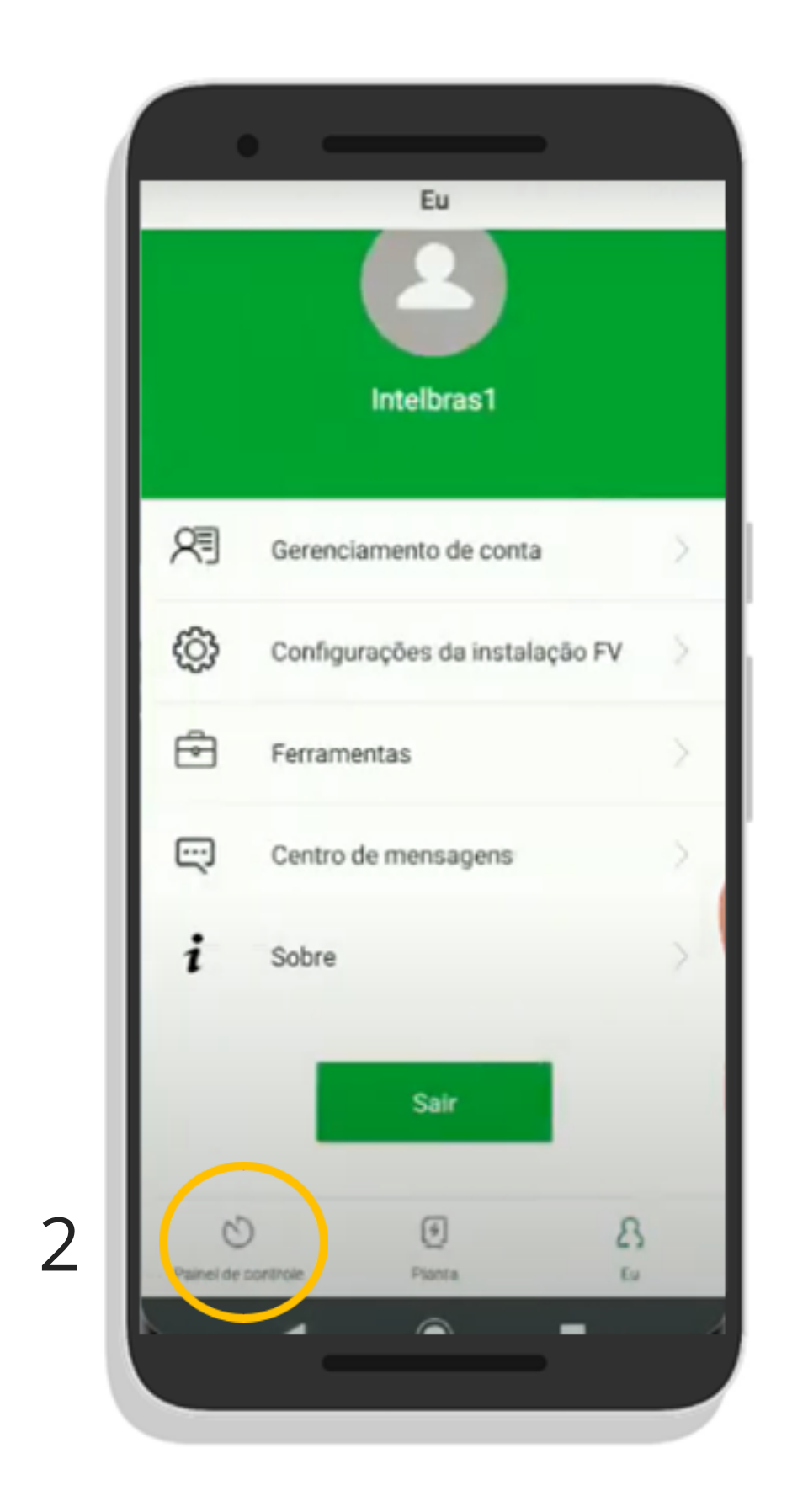

## Suporte a clientes: <u>intelbras.com/pt-br/contato/suporte-tecnico/</u> Vídeo tutorial: <u>youtube.com/IntelbrasBR</u>

0 0 0 0

0 0 0 0

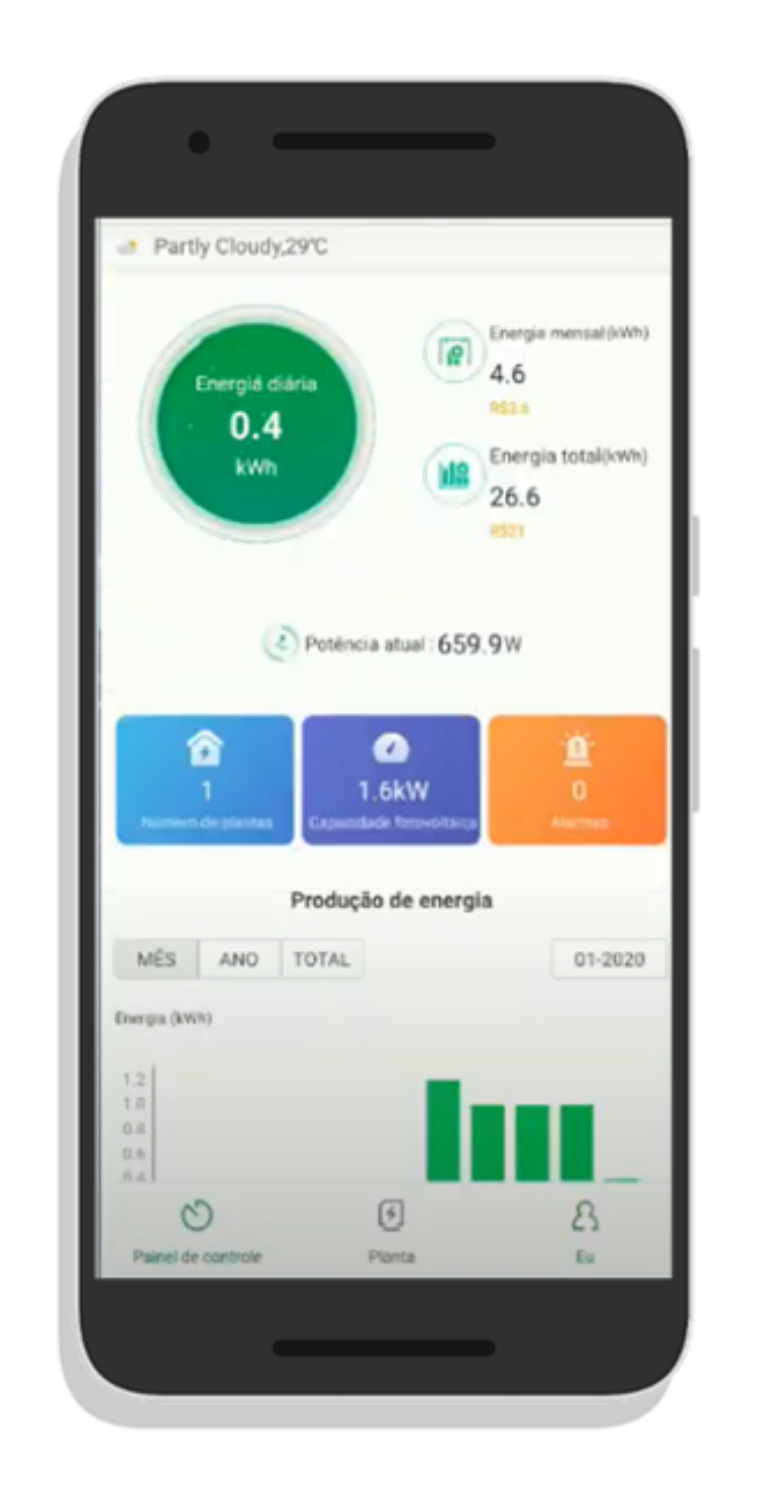

## Agora você pode monitorar o seu sistema de energia solar de qualquer lugar onde estiver!

Suporte a clientes: intelbras.com/pt-br/contato/suporte-tecnico/ Vídeo tutorial: youtube.com/IntelbrasBR

Ο 0  $\bigcirc$  $\bigcirc$ 0 0 Ο  $\bigcirc$ 

Ο 0  $\mathbf{O}$  $\mathbf{O}$ 

Ο Ο Ο Ο

**TUTORIAL TÉCNICO** 

Você viu como configurar o pocket na rede WiFi. Venha conhecer também nossas redes sociais. Tem muita coisa bacana por lá!

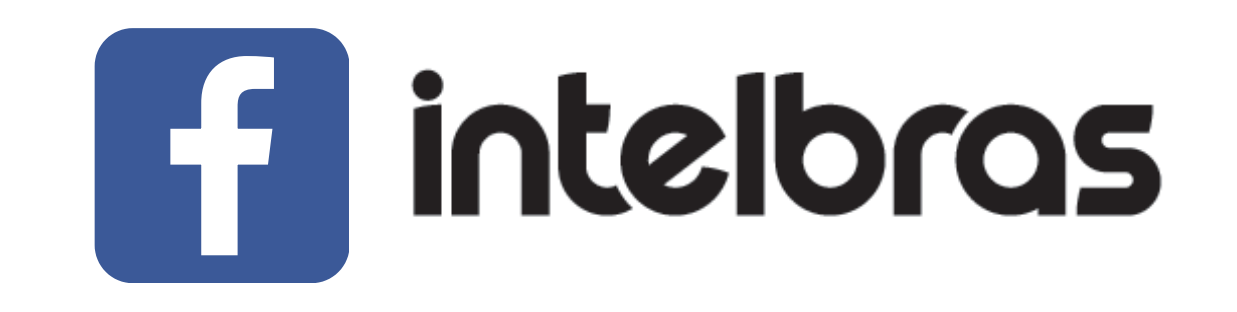

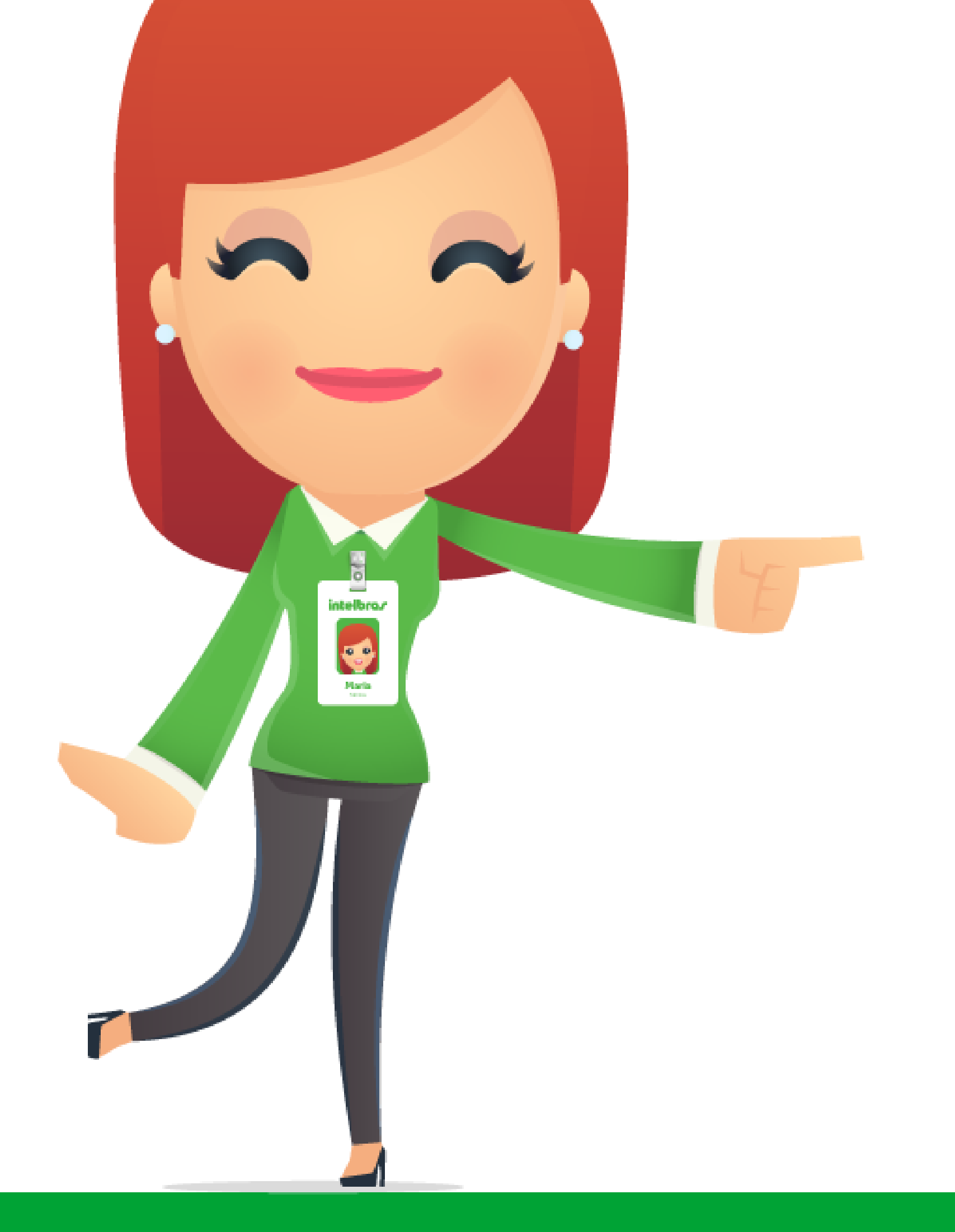

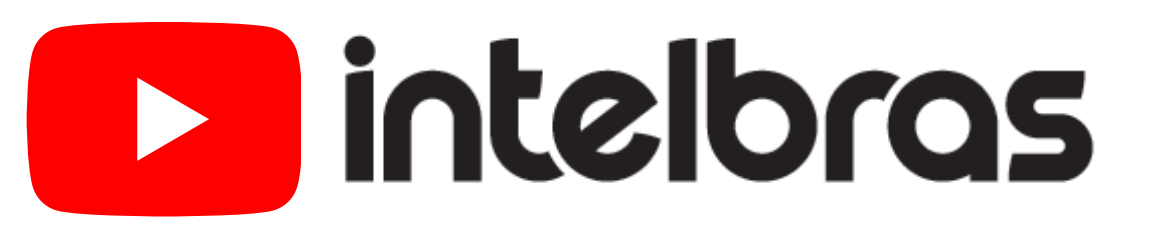

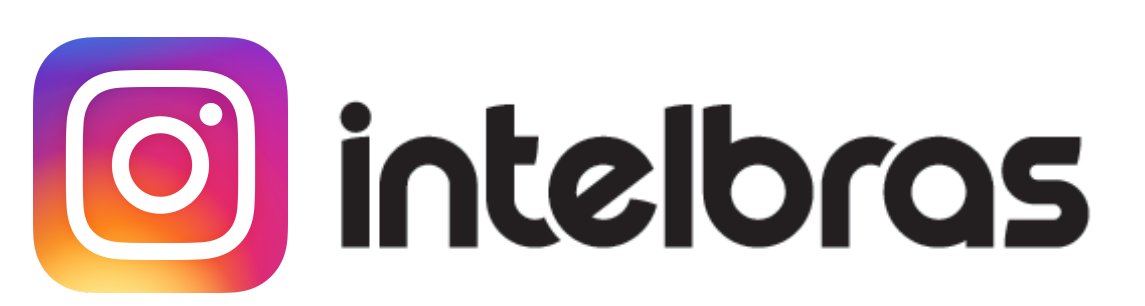

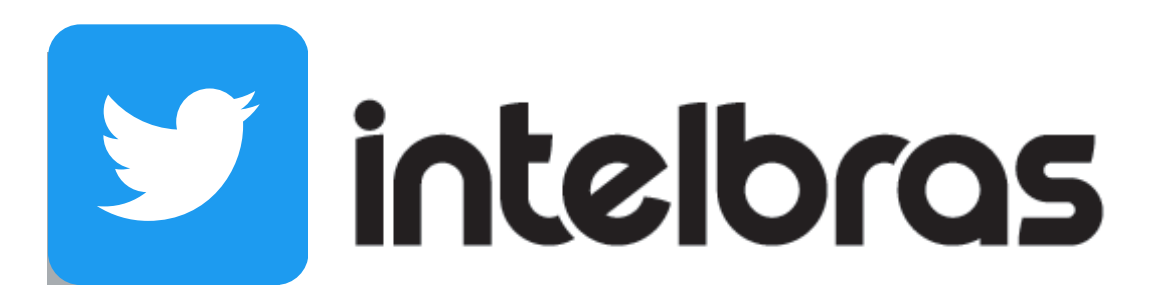

Suporte a clientes: <u>intelbras.com/pt-br/contato/suporte-tecnico/</u> Vídeo tutorial: <u>youtube.com/IntelbrasBR</u>

## 

## O O O O

## inteloros

## <u>intelbras.com/pt-br/contato/suporte-tecnico/</u>